## 科技云平台用户操作快捷指南

所有人员都需要先注册。

一、注册账号可以通过以下任一种途径:

一是直接访问山东省统一政务服务门户进行注册,地址为 http://zwfw.sd.gov.cn/sdsfjis/front/login.do。中级认证后才 能注册成功,注册结束后,需重新访问科技云平台

(cloud.sdstc.gov.cn),点击"自然人与法人登录"按钮进入科技云平台。

| RESSIGN FUSILIES A TIME | Q.B.                                                                                                    | 合作网站                        |
|-------------------------|----------------------------------------------------------------------------------------------------|-----------------------------|
| () R=8/5408/848E        | الأشاري من المراجع المراجع المراجع المراجع المراجع المراجع المراجع المراجع المراجع المراجع المراجع المراجع الم | · 山东政务服务网                   |
|                         | 務成務局<br>1.所有正形,養求及公司供原知外问题                                                                                     | <b>S1 1 1 1 1 1 1 1 1 1</b> |
|                         | 二 之政的建立整備取其相关上的部门,<br>具体遭受活得保12345                                                                             | 🤮 信用中國(山东)                  |

二是访问科技云平台首页,点击"立即注册"。中级认证后才 能注册成功,注册结束后,需重新访问科技云平台

(cloud.sdstc.gov.cn),点击"自然人与法人登录"按钮进入科技云平台。

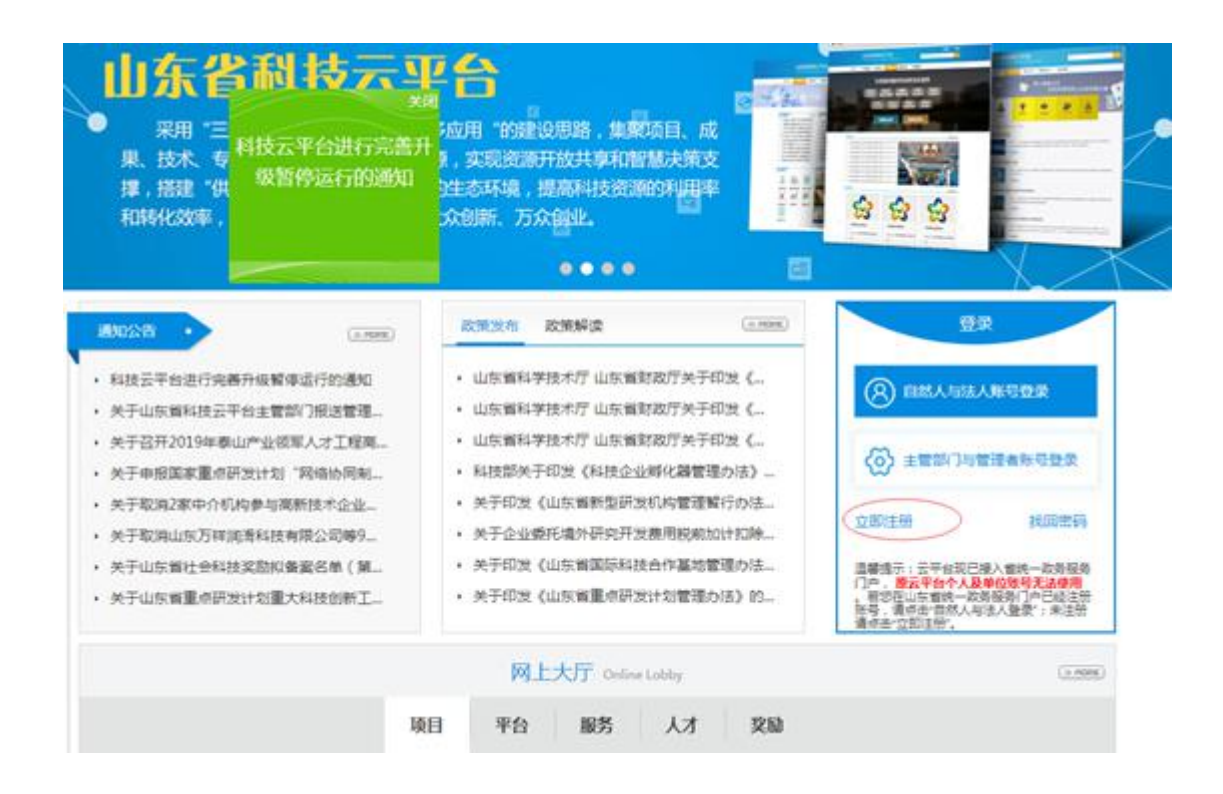

二、注册成功后,对于原来科技云平台有账号的人员,请参考如下操 作: (若之前无原平台账号请看第三条)

重新访问科技云平台,点击"*自然人与法人登 录*"按钮登录,请注 意!对于原来有个人用户账号的老师,在第一次登录时出现绑定 界面。请在阅读绑定页面信息无误后,点击"绑定"按钮,,输入 原科技云平台个人账户密码(原科技云平台账号密码为院内 0A 号, 密码为 a123456,,若已修改密码请用已修改密码,若忘记密码请联 系 0531-66777094 找回),绑定成功系统自动同步历史数据。原个人 与单位之间的隶属关系不变。

| 省科技云 | 平台-用户中心<br>analog Claud Platform Ulier model apples                                                                                                    |
|------|----------------------------------------------------------------------------------------------------|
|      | 系統構成如此目前设计者は第2000年年4月在三年在中国第21前帝山东来统一四年最为门户与山东科技会平台集场进行建立<br>山东省铁一政务服务门户用户建築<br>地名                                                                                                    |
|      | 山东省科技会平台领导信息如下                                                                                                    |
|      | AFABBERRY KA HANNA HANNA |
|      | ♥ 友情能示                                                                                                    |
|      | 应该解释进行至自己操入应该解放一次有量的口呼,并是用止的解放一次的根据(1)个的用作性研以及量量以相、操作用。<br>1 后午由原型类似产性本人注册,确和和此生变地是引起来。<br>2 病型操作仪的行一步,病力型学品的原始发展的。                                                                                                    |

三、注册成功后,对于之前没有科技云平台有账号的人员,请参考如 下操作:

重新访问科技云平台,点击"*自然人与法人登 录*"按钮登录,登录 成功后会发现首页显示没有关联到单位,如下图,点击"*请申请 单位*"。

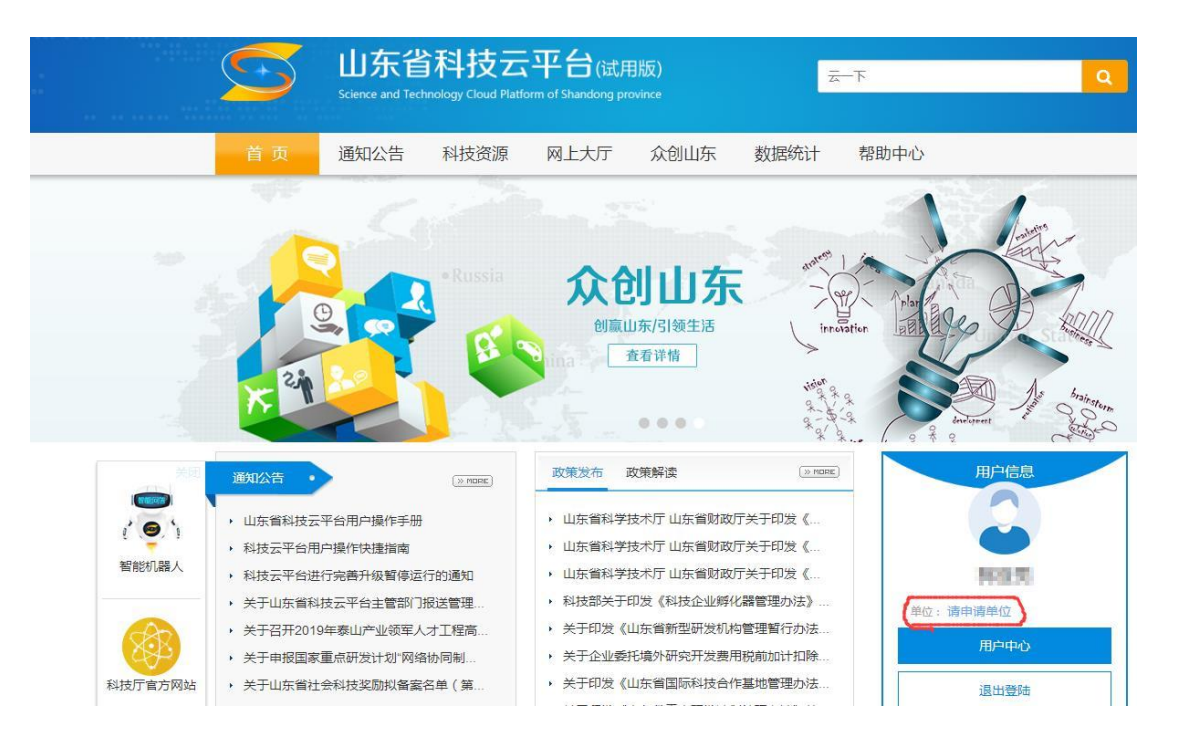

进入如下界面后,继续点击"用户管理"。

| 用户中心                                                          |               |      | 我的主页 账户管理 帮助中心 |
|---------------------------------------------------------------|---------------|------|----------------|
|                                                               | <b>才</b> 我的办事 |      | 山 我的统计         |
| <ul> <li>▲ 2000</li> <li>用户类型: 个人</li> <li>账号状态:正常</li> </ul> | 待办事项<br>智无数据  | 数编朱源 |                |

进入如下界面后,继续点击"单位绑定"。

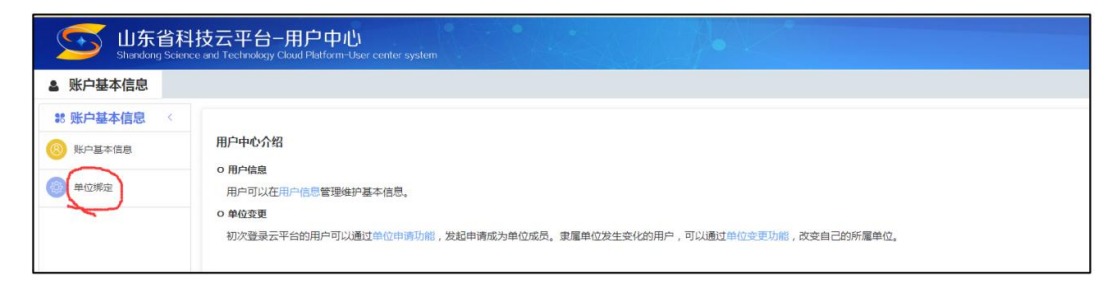

## 进入如下界面后,继续点击"申请单位"。

| Shandong Scien | 科技云平台-用户中心<br>nce and Technology Cloud Platform-Use |              |          |          |
|----------------|-----------------------------------------------------|--------------|----------|----------|
| ▲ 账户基本信息       |                                                     |              |          |          |
| ** 账户基本信息 <    | 单位绑定 ×                                              |              |          |          |
| ⑧ 账户基本信息       | 单位申请记录                                              |              |          | $\frown$ |
| ● 单位绑定         | <b>迁出单位名称</b> 廷出单位名称                                | 迁入单位名称 迁入单位名 | 称 Q 直询 3 | 重置       |
|                | 迁出单位                                                | 迁入单位         | 审核状态     | 申请时间     |

进入如下界面后,在空格处输入"*山东大学*",依次点击"*点* 击查询",在左侧弹出单位列表中点击"*山东大学*"。

| Standong Science and Technology Claud Platform-Ular center system. |                         |                                                       |                                                           |          |  |
|--------------------------------------------------------------------|-------------------------|-------------------------------------------------------|-----------------------------------------------------------|----------|--|
| ▲ 账户基本信息                                                           |                         |                                                       |                                                           |          |  |
| ** 账户基本信息                                                          | 单位绑定 ×                  | 选择单位                                                  |                                                           |          |  |
| O ROX2                                                             | 单位申请记录<br>迁出单位名称 团组用印念部 | 山东大学 1     山东大学 1     山东大学日照智能制造研                     | 2<br>《出资集》<br>四章提示: 选择一级单位由一级单位管理员本核,<br>选择一级单位由一级单位管理员本核 |          |  |
|                                                                    |                         | <ul> <li>山东大学(齐河)新材料。</li> <li>山东大学附属济南市中心</li> </ul> | 单位名称                                                      | 单位组织机构代码 |  |
|                                                                    | 共0条                     | 3<br>3                                                | 暂无救据                                                      | 教室       |  |

进入如下界面后,左侧二级单位展开,下拉找到所属二级 单位山东大学齐鲁医院,点击二级单位名称,点击右侧"*确定*"。 **请务必具体到山东大学齐鲁医院!否则科研处无法审核。** 个人账号申请二级单位提交后,请联系科研处 69166, 由科研处在"绑定 (解绑)审核"模块下进行审核通过,审核通过 后即可正常使用。